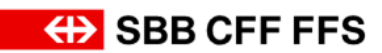

# AgentClient.

User manual.

| 1. | PREFAC                | Ε                                                 | 4               |
|----|-----------------------|---------------------------------------------------|-----------------|
|    | 1.1. Str              | UCTURING OF THE MANUAL                            | 4               |
|    | 1.2. TEC              | HNICAL REQUIREMENTS                               | 4               |
| 2. | USER M                | ANAGEMENT                                         | 5               |
|    | 2.1. Cre              | ATING USER ACCOUNTS                               | 5               |
|    | 2.1.1.                | Creating new user accounts (administrator)        | 5               |
|    | 2.1.2.                | Assigning a new contract to an existing user      | 6               |
|    | 2.1.3.                | Editing or deleting user accounts (administrator) | 7               |
|    | 2.2. Log              | IN                                                | 8               |
|    | 2.2.1.                | Reset password                                    | 8               |
|    | 2.2.2.                | Change password                                   | 9               |
|    | 2.3. Log              | OUT USER                                          | 9               |
|    | 2.4. Swi <sup>-</sup> | TCH CONTRACT                                      | 10              |
|    | 2.5. Sys              | TEM LANGUAGE                                      | 10              |
| 3. | BOOKIN                | G PROCESS                                         | 10              |
|    | 3.1. NAV              | IGATION                                           | 10              |
|    | 3.2. TIME             | TABLE-BASED SALE (BOOKING PROCESS)                | 11              |
|    | 3.2.1.                | Search journey                                    | 11              |
|    | 3.2.2.                | Select connection                                 | 12              |
|    | 3.2.3.                | Advanced search                                   | 13              |
|    | 3.2.4.                | Select travel options                             | 14              |
|    | 3.2.5.                | Complete sale                                     | 16              |
|    | 3.2.6.                | Obtain ticket                                     | 16              |
|    | 3.3. Pro              | DUCT-BASED SALE (BOOKING PROCESS)                 | 19              |
|    | 3.3.1.                | Search and select product                         | 19              |
|    | 3.3.2.                | Select travel options                             | 20              |
|    | 3.3.3.                | Complete sale (see chapter 3.2.5)                 | 20              |
|    | 3.3.4.                | Obtain ticket (see chapter 3.2.6)                 | 20              |
|    | 3.4. Res              | ERVATIONS                                         | 21              |
|    | 3.4.1.                | Available services                                | 21              |
|    | 3.4.2.                | Select the panorama train                         | 21              |
|    | 3.4.3.                | Search and select a connection                    | 22              |
|    | 3.4.4.                | Select the seat and additional services           | 22              |
|    | 3.4.5.                | Enter main passenger's information                | 23              |
|    | 3.4.6.                | Complete sales (see chapter 3.2.5)                | 24              |
|    | 3.4.7.                |                                                   | 24              |
| 4. | TAILOR-               | MADE PRODUCTS (TAM).                              | 24              |
|    | 4.1.1.                | Search and select product (see chapter 3.3.1)     | 24              |
|    | 4.1.2.                | Select travel options.                            | 24              |
|    | 4.1.3.                | Complete sale (see chapter 3.2.5)                 | 27              |
|    | 4.1.4.                | Ubtain TAM ticket                                 | 27              |
| F  | 4.1.5.                | Refunding of TAM tickets (see chapter 6.3.1)      | 27              |
| э. |                       |                                                   | <b>∠1</b><br>27 |
|    | 5.1. GRC              | Percent details about the group                   | 21<br>27        |
|    | 5.1.1.                | Complete sele (see chapter 2.2.5)                 | 21              |
|    | 0.1.2.<br>512         | Obtain group tickets (see chapter 3.2.6)          | 20<br>20        |
|    | 5.1.3.                |                                                   | 20<br>20        |
| 6  | 5.2. GRC<br>SΔV – SI  |                                                   | ∠ŏ<br>20        |
| э. | 61 SEAL               | RCH FOR SOLD SERVICES                             | 29              |
|    | 6.2. RFP              | RINTING OF TICKETS                                | 30              |
|    | 6.3. RFF              | UNDING OF TICKETS                                 | 30              |
|    | 6.31                  | Refunding of Tailor-made tickets                  | 32              |
|    |                       |                                                   |                 |

|     | 6.3.2.        | Refunding of group tickets                        | 32 |
|-----|---------------|---------------------------------------------------|----|
|     | 6.3.3.        | Refunding of already validated or expired tickets | 33 |
|     | 6.3.4.        | Refunds of seat reservations (panoramic trains)   | 33 |
|     | 6.3.5.        | Service error on the day of issue                 | 33 |
| 7.  | <b>REPORT</b> |                                                   | 34 |
| 8.  | INFORM        | ATION BANNER                                      | 35 |
| 9.  | INFORM        | ATION                                             | 35 |
| 10. | SETTING       | 38                                                | 36 |
| 11. | GLOSSA        | \RY                                               | 37 |
| 12. | SUPPOF        | RT                                                | 37 |
|     |               |                                                   |    |

# 1. Preface

This manual outlines the most important features for the sale and refund of railway offers via AgentClient. It is not designed as a fare manual but as an instruction manual for salespersons.

Thanks to user-friendly interfaces, the AgentClient is an ideal support tool for the sale of railway tickets. It is specifically adjusted to the needs of travel agencies.

Timetables, product range and relevant upsell options are provided by the system. Moreover, you can display the fare conditions of specific railway ticket offers with one click.

All tickets issued via AgentClient are available as e-tickets. They are personalised. This means that in order to issue a ticket, you need name, first name and birthdate of all passengers.

Because of this step-by-step release, divergences between the user manual and the working system (e.g. arrangement and design of screen shots) are possible. This manual will be revised on a regular basis and kept as up to date as possible.

# 1.1. Structuring of the manual

The following pictograms will help with the perusal of the manual.

① References the explanations and pictures

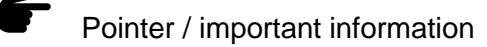

# **1.2.** Technical requirements

The AgentClient supports the latest versions of Firefox and Chrome as well as Internet Explorer versions 11 and higher.

#### 2. User management

# 2.1. Creating user accounts

There are 2 user roles in AgentClient:

| Administrator                                                            | User                                                                     |
|--------------------------------------------------------------------------|--------------------------------------------------------------------------|
| <ul> <li>has booking permission for one or more<br/>contracts</li> </ul> | <ul> <li>has booking permission for one or more<br/>contracts</li> </ul> |
| - can create new user accounts                                           |                                                                          |
| - can edit or delete user accounts                                       |                                                                          |

**Contract:** Each partner with access to AgentClient has at least 1 active contract. The contract is set up by SBB/STS and communicated to the administrator. The contract specifies data such as the billing address. A partner may opt to have multiple contracts, e.g. for various branches.

**The administrator** can create new user accounts with access to one or more contracts. New users receive an email with their username, password and a link to the AgentClient. A contract may have multiple administrators. All user accounts can be edited and deleted by all administrators.

A user has permission to make bookings. In case a user has access to more than one contract, he/she can select the contract he/she wants to work on after login.

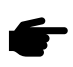

If you bookmark the website (add to "favourites") for access, the active contract will be preselected at your next login.

#### 2.1.1. Creating new user accounts (administrator)

|    | ↔ SBB CFF FFS |                                           |               |            |
|----|---------------|-------------------------------------------|---------------|------------|
|    |               | User                                      |               |            |
| æ  | Timetable     |                                           |               | 2 ADD USER |
|    | Products      | Username                                  | Role          |            |
| := | Bookings      | christian.bachofner@swisstravelsystem.com | Administrator | / =        |
| ä  | Users         | christoph lau@swisstrauelsustam.com       | Administrator |            |
| 0  | Info          | christoph.leu@swisstraveisystem.com       | Aummistrator  |            |
| \$ | Settings      | claudia.leiggener@sbb.ch                  | User          |            |

- ① Show all users
- 2 Add user

| Add user                                          |             |
|---------------------------------------------------|-------------|
| Add user Link existing user                       |             |
| Username ①                                        |             |
| User's email address                              |             |
| Password                                          |             |
| h4x2row1                                          |             |
| Please send to user                               |             |
| Role<br>User                                      | •           |
| A user role affects all contracts he is linked to |             |
| 3                                                 |             |
| ✓ Notify user per mail                            |             |
|                                                   |             |
|                                                   | CANCEL SAVE |

- ① Always enter an email address as username
- 2 Choose role (user or administrator)
- 3 Check mark is the default value. The user receives an email with username, password and link to the AgentClient.

# 2.1.2. Assigning a new contract to an existing user

You have several contracts and an existing user needs user permissions for more than one contract.

|    | H SBB CFF FFS |          |      |            |
|----|---------------|----------|------|------------|
|    |               | User     |      |            |
|    | Timetable     |          |      | 2 ADD USER |
|    | Products      | lisemame | Role |            |
| := | Bookings      |          | Kole |            |
|    | Users (1)     |          |      |            |

- ① Click on "Users" on the left
- 2 Add user

| Add user                                          |             |
|---------------------------------------------------|-------------|
| Add user Link existing user                       |             |
| Username (4)<br>User's email address              |             |
| A user role affects all contracts he is linked to | CANCEL SAVE |

- 3 Activate the bar "Link existing user"
- 4 Enter the email address of the existing user

# 2.1.3. Editing or deleting user accounts (administrator)

|    |           | User                                      |                       |
|----|-----------|-------------------------------------------|-----------------------|
|    | Timetable |                                           | ADD USER              |
| ۰  | Products  | Username                                  | Role                  |
| := | Bookings  |                                           |                       |
| *  | Users ()  | christian.bachother@swisstraveisystem.com | Administrator (3) (2) |
| 0  | Info      | christoph.leu@swisstravelsystem.com       | Administrator         |
| \$ | Settings  | claudia.leiggener@sbb.ch                  | User                  |

- ① Click on "Users" on the left
- 2 **Delete:** You can delete both user and administrator accounts.
- 3 Edit: You can change the permission from user to administrator and vice versa. It is not possible to change the email address.

The same role is valid for all contracts assigned to one user.

| Edit User                                         |        |
|---------------------------------------------------|--------|
| Username<br>test-admin@sbb.ch                     |        |
| Role<br>Administrator <b>3</b>                    | •      |
| A user role affects all contracts he is linked to |        |
|                                                   | CANCEL |

# 2.2. Login

Login via <u>https://www.agentclient.ch</u> with your email address and password. You are automatically logged out after 4 hours.

- 1 Enter email address and password.
- 2 Check the box "Remember me" to stay logged in for 24 hours.

|   | AGENT             | URCLIEN | IT               |  |
|---|-------------------|---------|------------------|--|
| Г | L                 | _og In  |                  |  |
| L | Username or email |         |                  |  |
| 2 | Remember me       |         | Forgot Password? |  |
|   |                   | Log In  |                  |  |

#### 2.2.1. Reset password

① Enter your email address and press "Submit". Shortly thereafter, you will receive an email containing a link with which to create a new password. The link stays valid for only 5 minutes. Afterwards, a new email has to be requested.

| AGENTURCLIENT                                                                                           |
|----------------------------------------------------------------------------------------------------|
|                                                                                                    |
| Forgot Your Password?                                                                                   |
| Username or email                                                                                       |
| « Back to Login                                                                                         |
| Submit                                                                                                  |
| Enter your username or email address and we will send you instructions on how to create a new password. |

#### 2.2.2. Change password

To change your password, click on your email address in the upper right corner and then on "Account".

| VS Testvertra | g |  |
|---------------|---|--|
| CI222P        |   |  |
| Deutsch       |   |  |

Under "Personal Info / Account Security / Signing In / Password", you can change your password.

Enter your existing password.
 Enter the new password in the following field and confirm it.

| Personal Info Account Security Signing In | v | Signing In<br>Configure ways to sign in.                |                                             |          |
|-------------------------------------------|---|---------------------------------------------------------|---------------------------------------------|----------|
| Device Activity<br>Applications           |   | Basic Authentica<br>Password<br>Log in by entering your | tion<br>password.                           |          |
|                                           |   | My Password                                             | <b>Created:</b> February 14, 2019, 10:21 AM | ① Update |

# 2.3. Logout user

To logout a user, click the email address in the upper right corner, then click "Logout".

|             |                |      | claudia.leiggener@sbb.ch<br>SVS Testvertrag (ACI222P) | >         |
|-------------|----------------|------|-------------------------------------------------------|-----------|
| SBB CFF FFS | Tickets kaufen |      | SVS Testvertrag<br>ACI222P                            | $\otimes$ |
| 🖶 Fahrplan  | Von            | Nach | ACCOUNT                                               | LOGOUT    |

# 2.4. Switch contract

If you have booking permissions for several contracts, you can switch between contracts after login.

Click on your email address in the upper right corner. All available contracts show up in a pulldown menu. Click the desired contract. The active contract appears under the email address and the box is checked.

| <ul> <li>tabea.krebs@sbb.ch</li> <li>SVS Testvertrag (ACI222P)</li> </ul> |           |
|---------------------------------------------------------------------------|-----------|
| <b>Test RB 1</b><br>TKT222P                                               |           |
| SVS Testvertrag 2<br>ACD222P                                              |           |
| SVS Testvertrag<br>ACI222P                                                | $\oslash$ |

# 2.5. System language

The user can select between English and German as system language. Click on the email address in the upper right corner and select the language.

The voucher language for the ticket can be selected during the buying process (see chapter 3.2.5)

| <ul> <li>claudia.leiggener@sbb.ch</li> <li>SVS Testvertrag (ACI222P)</li> </ul> |           |
|---------------------------------------------------------------------------------|-----------|
| SVS Testvertrag<br>ACI222P                                                      | $\otimes$ |
| Englisch                                                                        |           |
| Deutsch                                                                         |           |

The system language will be carried over at the next login by bookmarking the website (adding to "favourites") in the browser and accessing it that way.

# 3. Booking process

You can choose between a timetable-based request and a product-based request. Not every product is available via both options.

Examples:

- Timetable-based: regular tickets, supersaver city tickets, single ticket tariff communities
- Product-based: Swiss Travel Passes, day passes, Tailor-made products

#### 3.1. Navigation

Use the backspace key of the browser to go back one page and respectively the forward key to jump to the next page.

# 3.2. Timetable-based sale (booking process)

The timetable-based sale starts with a timetable enquiry. Offers are searched according to the entered route, date and time. A selection of possible offers and upsell options is provided for the chosen connection.

#### 3.2.1. Search journey

|                              |                              | christian.bachofner@swisstravelsystem.com                                                                              |
|------------------------------|------------------------------|----------------------------------------------------------------------------------------------------|
| Buy tickets                  |                              |                                                                                                    |
| From                         | To                           | + ADD VIA                                                                                                    |
| Depart<br>04,12.2018         | Time<br>14:11 (2)            | Dep 🕕 Arr                                                                                                    |
| Return                       | Time                         | Dep 🕥 Arr                                                                                                    |
| Passenger<br>Adult (16+) 3 • | Discount card<br>No discount | <ul> <li></li></ul>                                                                                                    |
|                              | Buy tickets                  | Form To   ① To   ① ①   Depart Time   04.12.2018 14:11   Return Time   Passenger Oiscount card   Adult (16+) ③   ③ Time |

| 1 Depart    | Date of departure<br>If a return ticket is needed, the date and time for the return journey have to be entered.<br>Default value = current date                                                                                                    |
|-------------|----------------------------------------------------------------------------------------------------|
| 2 Time      | Enter departure time of outward journey<br>Time is provided by default (automatically) and can be edited. Input is possible with dot<br>or colon.<br>By activating the button "Dep/Arr", the entered time can be defined as departure or<br>arrival time.               |
| ③ Passenger | Select adult or child by means of drop-down menu<br>Default value = 1 adult<br>Passender<br>Adult (16+)<br>Child (6-16)<br>Child (0-6)<br>Children up to their 6th birthday travel free of charge within Switzerland. Therefore, no<br>tickets are issued for children. |

| ④ Discount card  | Select discount by means of drop-down menu<br>Default value = no discount<br>Discount card |
|------------------|--------------------------------------------------------------------------------------------|
|                  | Half-Fare travelcard                                                                       |
| 5 +Add passenger | More passengers including respective discounts can be added.                               |
|                  |                                                                                            |
| 6 Reset          | All input is deleted with the reset button.                                                |

# 3.2.2. Select connection

# Outward : Basel SBB → Bern

Tuesday, 28. May 2024

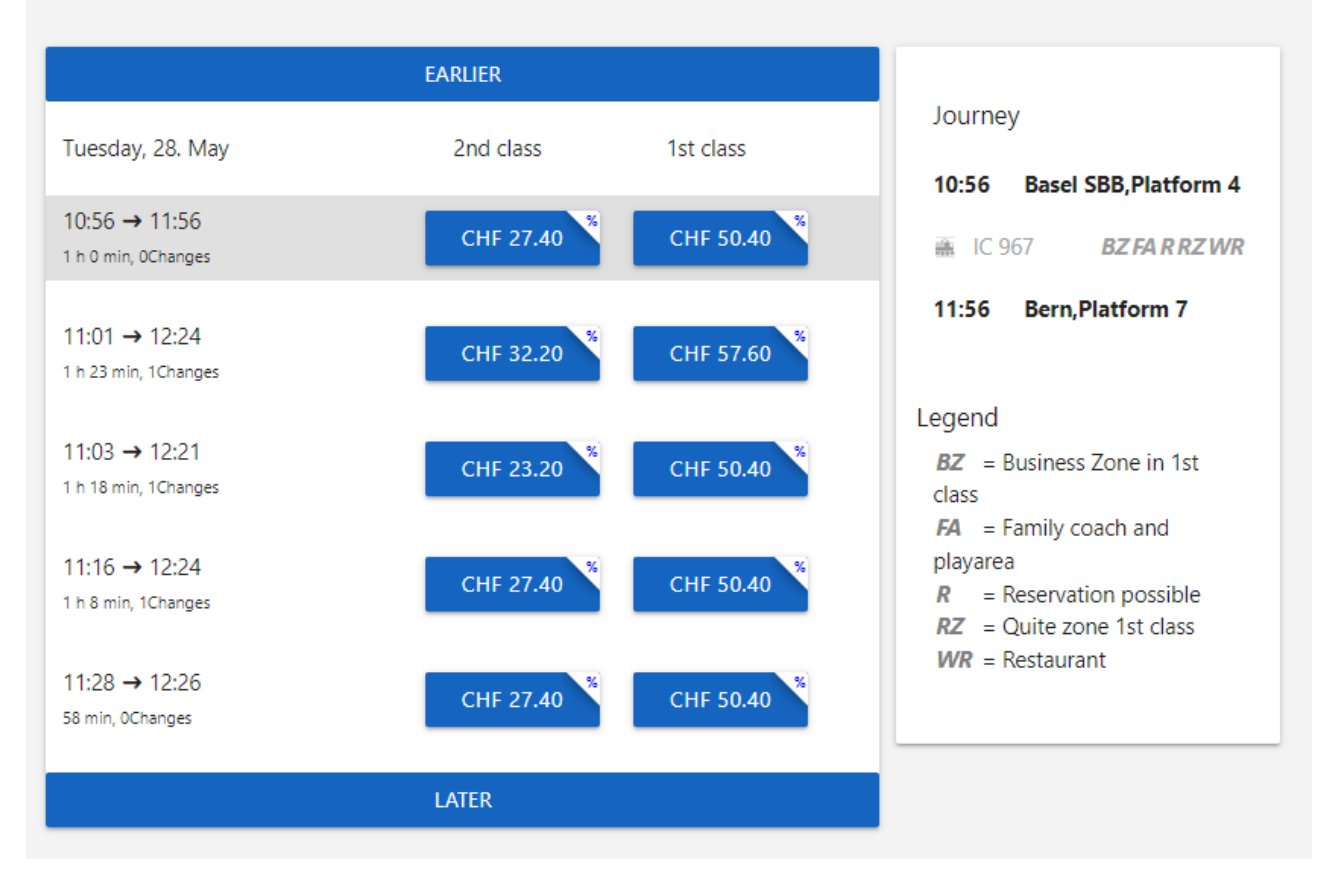

Connections with discount offers are tagged with a % sign and the fares are "starting from" fares for 1 person.

On the right, the timetable with transfer time(s) is shown including more information about the selected connection, such as optional seat reservation or whether an onboard restaurant is available on the train. In case seat reservation is required, this information is already indicated by the symbol RR in the brief overview.

Select the desired connection and click on fare for 1st or 2nd class in order to get to the next page. Also select the return journey if applicable.

#### 3.2.3. Advanced search

| Passenger   |               |   |                 |   | Discount card |
|-------------|---------------|---|-----------------|---|---------------|
| Adult (16+) |               |   |                 | • | No discount   |
|             |               |   |                 |   |               |
|             |               |   |                 |   |               |
| RESET SEAR  | CH CONNECTION | • | ADVANCED SEARCH | ) |               |
|             |               |   |                 |   |               |

① After entering the departure and arrival stations – and if desired the via stations – the "advanced search" can now optionally be opened.

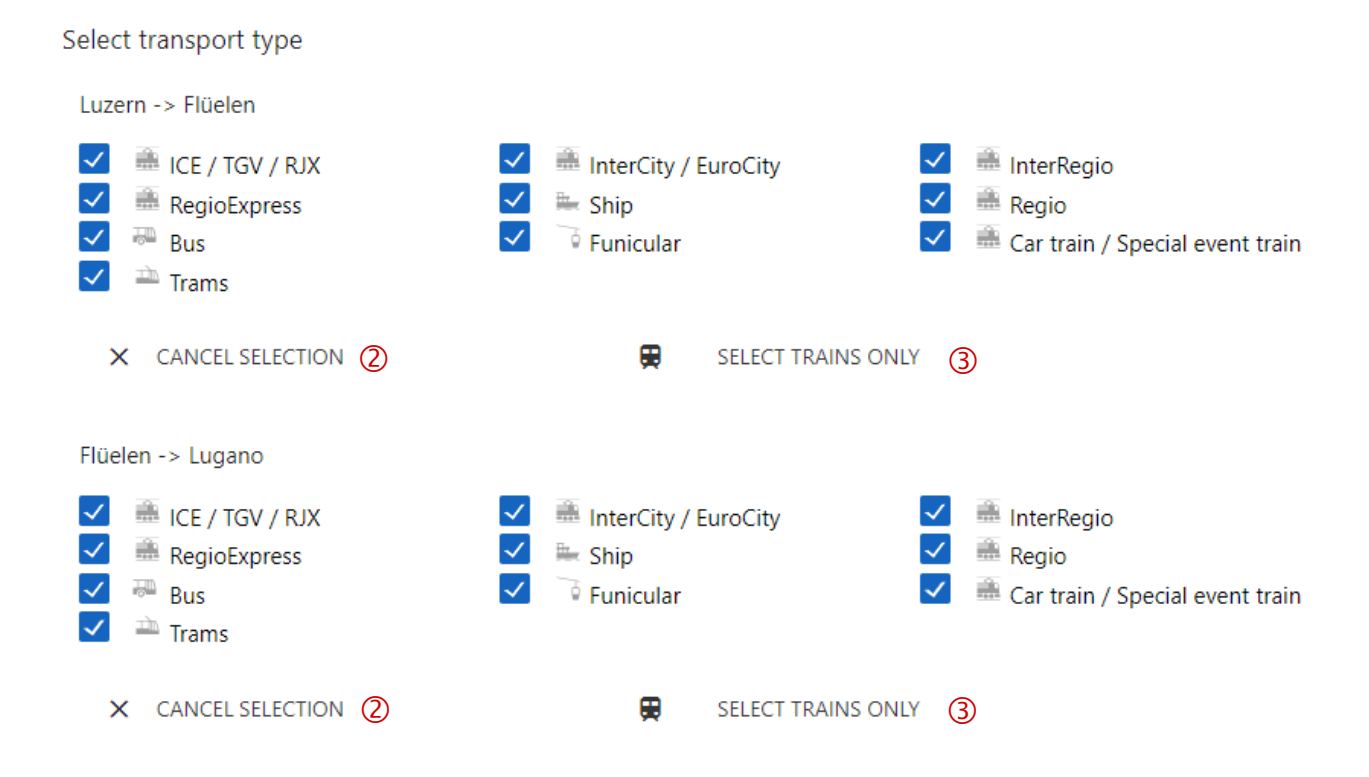

The type of transport or the train category can be selected for each section.

- 2 A quick selection / deselection of all means of transport is achieved using the "cancel selection" / "select all" functions.
- By choosing "select trains only", the system only displays connections by train.

#### 3.2.4. Select travel options

Enter name, first name and birthdate of the passenger. These are mandatory fields. The information can be checked against an official identification document by the train crew. The fare per person is displayed on the right. Other passengers can be added or deleted.

| ime |     | Date of Birth<br>DD.MM.YYYY |            |
|-----|-----|-----------------------------|------------|
| Bik | kes |                             |            |
|     | Bil | Bikes<br>O                  | Bikes<br>0 |

- ② Overview of the selected offer up to this point. The AgentClient will always show you the best price for all passengers travelling together. By clicking the info button, you will receive information about the details and conditions for the offer.
- 3 Under "Options" you will find relevant upsell offers in order to generate additional sales.
  - The fare is calculated on the basis of the birthdate and is automatically updated. If the birthdate is within the range of a discount for children, the respective child's fare is displayed.

| CHF 120.00 NEXT<br>2 Passengers                                                                                                    |
|----------------------------------------------------------------------------------------------------|
| Offer<br>2 x Supersaver Ticket: Zürich HB-Brig<br>via Bern<br>2nd class<br>Valid: We, 29.05.2024 11:02<br>until We, 29.05.2024 13:11 |
| Options                                                                                                    |
| □ 1st class + CHF 100.00                                                                                                    |
| Outward                                                                                                    |
| Point-to-point Ticket (via Olten - Bern -<br>Lötschberg) + CHF 64.00                                                                 |
| Point-to-Point Class Upgrade (via Olten - Bern -<br>Lötschberg) + CHF 10.00                                                          |
| Saver Day Pass + CHF 56.00                                                                                                    |
| Supersaver Ticket (via Bern)                                                                                                    |
| Supersaver Class Upgrade (via Bern) - CHF 28.80                                                                                      |
| MORE OFFERS                                                                                                    |
|                                                                                                    |

# 3.2.5. Complete sale

| Order rev<br>2nd class. Monday                                        | <b>/ieW</b><br>y, 21. January 2019 |               |                      |                                                                                                    |
|-----------------------------------------------------------------------|------------------------------------|---------------|----------------------|----------------------------------------------------------------------------------------------------|
| Passengers (                                                          | D<br>Last name                     | Date of Birth | Discount card        | CHF 40.20<br>1 Passenger                                                                                                    |
| Test Reference fie Optional reference fie Reference 1: Reference 2:   | Test                               | 01.01.1970    | Half-Fare travelcard | Outward  1 x Supersaver Ticket: Zürich Flughafen-Interlaken Ost Valit: Mo. 21.01.2019 09:46 until Mo. 21.01.2019 11:57  Return  1 x Saver Day Pass: Interlaken Ost-Zürich Flughafen 2 ① Valit: Sa, 02.02.2019 00:00 until Sa, 03.02.2019 05:00 |
| Ticket langua<br>You can select a diffe<br>Ticket language<br>English | age 3                              |               |                      |                                                                                                    |

- ① Check the data. If you want to make a correction, return to the previous page.
- Reference fields may be filled in (optional).
   Reference 1: is shown in the reporting and on the invoice.
   Reference 2: is shown in the reporting.
- 3 Select the ticket language: German, French, Italian, English
- Overview of selected offer. Again, you have the option of viewing details and conditions for your offer via info button.
- 5 Confirm sale. After this step, the ticket is booked and can only be cancelled via refund.

#### 3.2.6. Obtain ticket

All purchased tickets per person are shown as download options. In case of a return journey, one ticket for the outward and one ticket for the return journey per person are available.

| Booking numb                                                                                                    | er: 395914783                   |           |          |
|----------------------------------------------------------------------------------------------------|---------------------------------|-----------|----------|
| Ticket downloa<br>Download tickets as PDP                                                                                     | ad<br>=                         |           |          |
| DOWNLOAD ALL                                                                                                    | 1                               |           |          |
| # Ticket                                                                                                    | First name                      | Last name | Ticket   |
| 89099846                                                                                                    | Sample                          | Sabrina   | DOWNLOAD |
| 89099845                                                                                                    | Sample                          | Mike      | DOWNLOAD |
| Delivery<br>Send tickets per mail to<br>Select the desired ticket<br>PDF<br>Passbook / Wallet<br>Ticket for Mobile (<br>Email | the customer.<br>format:<br>(4) |           |          |
| Email language<br>English<br>SEND<br>Timetable<br>Show timetable for this J                                                   | journey                         |           |          |

- 1 Download / print all tickets
- 2 Download / print tickets individually
- 3 You can send the tickets to the passenger directly by email. Simply enter the respective email address. Also, for each sale you will automatically receive a confirmation email to the email address specified in your user profile in "Settings".
- 4 Select the ticket format: PDF, Passbook / Wallet or Ticket for Mobile.
  - PDF tickets have to be presented by the passenger in printed form in case of a ticket control.
  - Passbook / Wallet can be stored in the app or on the mobile phone and shown on the mobile phone in case of a ticket control. A ticket that has been issued via Passbook / Wallet can only be opened and checked on a mobile device.
  - With a Ticket for Mobile, the barcode can be presented directly from any mobile device. Some email clients (e.g. Gmail or older versions of Microsoft Outlook) may not be able to display Ticket for Mobile correctly. Please make sure that the passenger can open the email and present the barcode.

#### **PDF ticket**

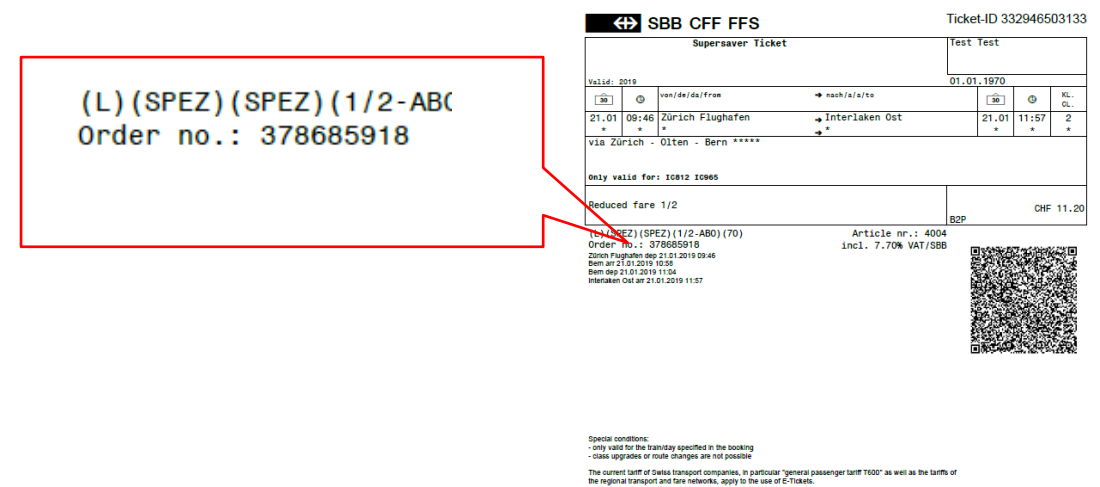

#### Ntract

E-Toklets are personal and not transferable. The ticket has to be presented to the control staff along with an
official identity document and / or with any discount card.
 For refunds, the tainf 600-50 or the tainffs of regional transport and fare networks apply.

ce nr.: 51252780 / 04121500 19700 © SBB AG 0104.0

#### **Mobile ticket**

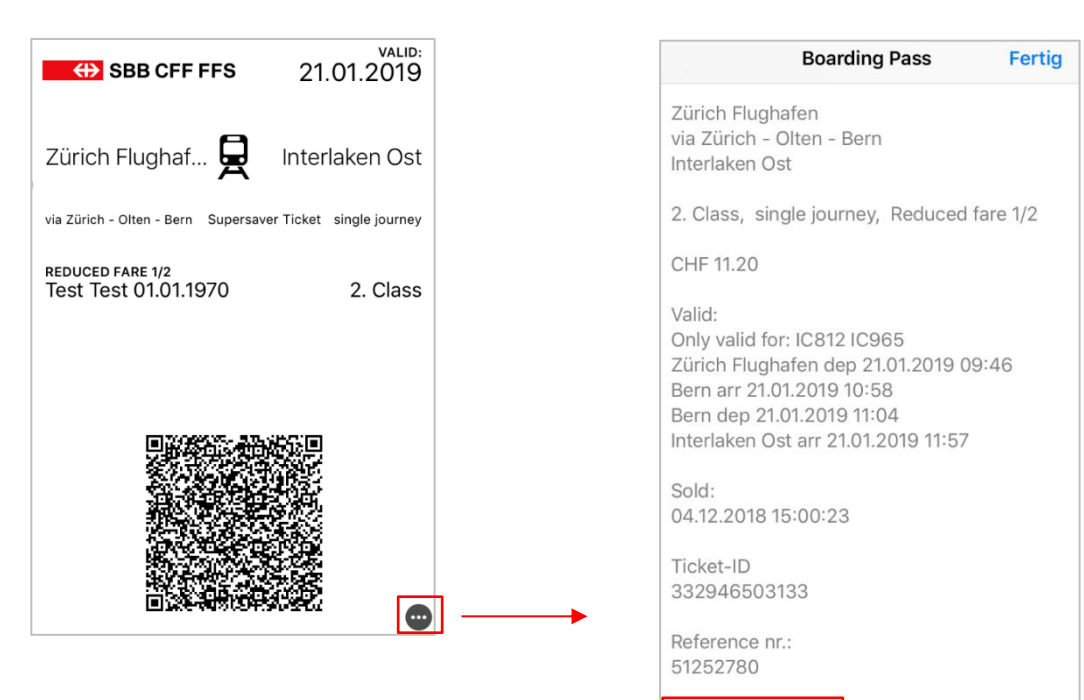

Order no.: 378685918  Children up to their 6th birthday travel free of charge within Switzerland. Therefore, no tickets are issued for children below 6 years of age.

PDFs as well as mobile tickets are personalised and not transferable. They are valid only in connection with a valid legal document issued to the passenger (passport, identity card, driving license). If a person owns a Half Fare or a GA travelcard, those also count as legal documents.

5 Here you can display and print the selected timetable.

# 3.3. Product-based sale (booking process)

The product-based sale is mainly used for articles which do not require a timetable search such as the Swiss Travel Pass or

#### 3.3.1. Search and select product

Various products can be searched and selected. Not the whole product range is available via "Products".

|     | (III) SBB CEE EES    |                                    |                                                      | SVS resivering (ACIECEP)           |
|-----|----------------------|------------------------------------|------------------------------------------------------|------------------------------------|
|     |                      | Buy Product                        |                                                      |                                    |
| ₽   | Timetable Products   | Q Search                           |                                                      |                                    |
|     | Bookings<br>Users    | A-Welle Day Pass from 9 o'clock    | Day Class Upgrade                                    | Day Pass Children                  |
| 0   | Info                 |                                    |                                                      |                                    |
| ٩   | Settings             | Day Pass with Half Fare Travelcard | OSTWIND Day Pass Plus                                | OSTWIND Day Pass from 9<br>o'clock |
|     |                      | Saver Day Pass                     | Schwyz + Zug Tariff communities<br>Combined Day Pass | Swiss Family Card                  |
| dsi | Made in Switzerland. | Swiss Half Fare Card               | Swiss Travel Pass 15 days                            | Swiss Travel Pass 3 days           |

- ① The interactive search works with parts of words, word combinations and numbers.
- 2 Instead of performing a search, you can also click on a product in the displayed button list.

# 3.3.2. Select travel options

| Swiss Travel Pass 3 days<br>2nd class. Tuesday, 4. December 2018 |           |                      |               |                 |                                                                                                    |   |
|------------------------------------------------------------------|-----------|----------------------|---------------|-----------------|----------------------------------------------------------------------------------------------------|---|
| Passengers<br>Passenger 1<br>First name                          | Last name |                      | Date of Birth | ①<br>CHF 225.00 | CHF 225.00 NEX<br>1 Passenger                                                                       |   |
| Discount card No discount                                        | •         | Country of residence |               |                 | Offer<br>1 x Swiss Travel Pass 3 days<br>Validi: Tu, 04.12.2018 00:00<br>until Fr, 07.12.2018 05:00 | 2 |
| + ADD PASSENGER                                                  |           |                      |               |                 | Valid from<br>04.12.2018                                                                            | 3 |
|                                                                  |           |                      |               |                 | Options<br>1st class + CHF 133.00                                                                   | 4 |

- ① Enter name, first name and birthdate of the passenger. These are mandatory fields. The information can be matched to an official identification document by the train crew. Depending on the product, some additional information such as the country of residence has to be provided. Other passengers can be entered as well.
- 2 Overview of the selected offer up to this point. By clicking the info button, details and conditions for the offer are shown.
- 3 Select the validity date. Default value is the current date.
- 4 An upsell to 1st class can be selected here. The price difference to 2nd class is shown.

#### 3.3.3. Complete sale (see chapter <u>3.2.5</u>)

3.3.4. Obtain ticket (see chapter 3.2.6)

# 3.4. Reservations.

#### 3.4.1. Available services

| Panoramic Train                                              | Presale period                                                      | Refund via AgentClient*                                                                                                    |
|--------------------------------------------------------------|---------------------------------------------------------------------|----------------------------------------------------------------------------------------------------|
| Bernina Express                                              | Entire booking period<br>from current year open                     | <ul><li>free of charge before day of validity</li><li>not possible on/after day of validity</li></ul>                                     |
| Glacier Express                                              | 3 months (93 days)                                                  | <ul> <li>free of charge before day of validity</li> <li>not possible on/after day of validity</li> </ul>                                  |
| Glacier Express Excellence<br>Class                          | Entire booking period<br>from current year open                     | <ul> <li>free of charge before day of validity<br/>within 24h after booking</li> <li>not possible later than 24h after booking</li> </ul> |
| GoldenPass Express<br>(Montreux-Interlaken Ost-<br>Montreux) | Entire booking period until<br>timetable change in<br>December open | <ul> <li>free of charge before day of validity</li> <li>not possible on/after day of validity</li> </ul>                                  |
| GoldenPass MOB<br>(Montreux-Zweisimmen-<br>Montreux)         | Entire booking period until timetable change in December open       | <ul><li>free of charge before day of validity</li><li>not possible on/after day of validity</li></ul>                                     |
| Gotthard Panorama<br>Express                                 | Entire booking period<br>from current year open                     | <ul><li>free of charge before day of validity</li><li>not possible on/after day of validity</li></ul>                                     |
| Luzern-Interlaken Express                                    | Entire booking period until<br>timetable change in<br>December open | <ul><li>free of charge before day of validity</li><li>not possible on/after day of validity</li></ul>                                     |

\* For more information on the refund process of seat reservations after validity, see chapter <u>6.3.4</u>. SAV.

Reserving seats is simple and can be done in just a few steps. Exact seats can be selected according to the availability in the coach diagram. Catering (if available) can be booked during the same step. Yet another advantage – no need to fill out every passenger's information, as only the main passenger's information is required.

#### 3.4.2. Select the panorama train

Select 'Reservations' in the tab on the left.

|   | ( SBB CFF FFS         |                             |                        | SVS lestvertrag 2 (HLU22229)                            |
|---|-----------------------|-----------------------------|------------------------|---------------------------------------------------------|
|   | Agencies<br>Timetable | Reservations<br>Q Search    |                        |                                                         |
| ÷ | Reservations          |                             |                        |                                                         |
| ۰ | Products              | 65390001<br>Bernina Express | 65390004               | 65390002-Excellence<br>Glacier Express Excellence Class |
| - | Bookings              | bernina Express             | (2)                    |                                                         |
|   | Users                 |                             | L                      |                                                         |
| 0 | Info                  | 65390005                    | 65390002<br>GoldenPass | 65390004-GoldenpassExpress<br>GoldenPass Express        |
| ۵ | Settings              |                             |                        |                                                         |
| Ê | Product Definitions   |                             |                        |                                                         |
|   | Infobanner            |                             |                        |                                                         |
| 5 | Status                |                             |                        |                                                         |

- 1 Search the desired panorama train.
- 2 Select the panorama train.

#### 3.4.3. Search and select a connection

To display a connection, the correct panorama train route must be selected.

| Buy seatreservations - Glacier Exp                                                                                                    | press                                                                                        |                          |            |                        |
|----------------------------------------------------------------------------------------------------|----------------------------------------------------------------------------------------------|--------------------------|------------|------------------------|
| From                                                                                                    | То                                                                                           | 2                        |            |                        |
| Depart<br>04.11.2022                                                                                                    |                                                                                              | <sup>Time</sup><br>08:00 |            | Dep 🕞 Arr              |
| RESET SEARCH CONNECTION                                                                                                    |                                                                                              |                          |            |                        |
|                                                                                                    |                                                                                              |                          |            |                        |
| <ul> <li>Enter the departure</li> <li>Enter the destination</li> <li>Enter the desired to</li> <li>Enter the departure</li> <li>Search for a suitab</li> </ul> | e point of the panc<br>on of the panoram<br>avel date.<br>or arrival time.<br>le connection. | orama train.<br>a train. |            |                        |
| Outward: St. Moritz → Z<br>Monday, 17. October 2022                                                                                                    | ermatt                                                                                       |                          |            |                        |
|                                                                                                    | EARLIER                                                                                      |                          | Glacie     | er Express             |
| Monday, 17. October                                                                                                    |                                                                                              |                          | - <u>ı</u> |                        |
| 08:51 → 17:10<br>8 h 19 min, 0 Changes                                                                                                    |                                                                                              | SELECT                   | 6          |                        |
| $09:48 \rightarrow 18:10$                                                                                                    |                                                                                              | SELECT                   | Journ      | ey                     |
|                                                                                                    | LATER                                                                                        |                          | 17:10      | Glacier Express<br>903 |
|                                                                                                    |                                                                                              |                          |            |                        |
|                                                                                                    |                                                                                              |                          |            |                        |

6 Select the desired connection.

#### 3.4.4. Select the seat and additional services

Seats can then be selected from the coach diagram. Green numbers represent available seats. When a seat is selected, it will appear in orange. To show which seats belong to a single compartment, the back of the seats is represented by a black line. After this step, additional services appear below and can be selected for each individual seat.

#### St. Moritz → Zermatt

Date of Travel: Monday, 17. October 2022

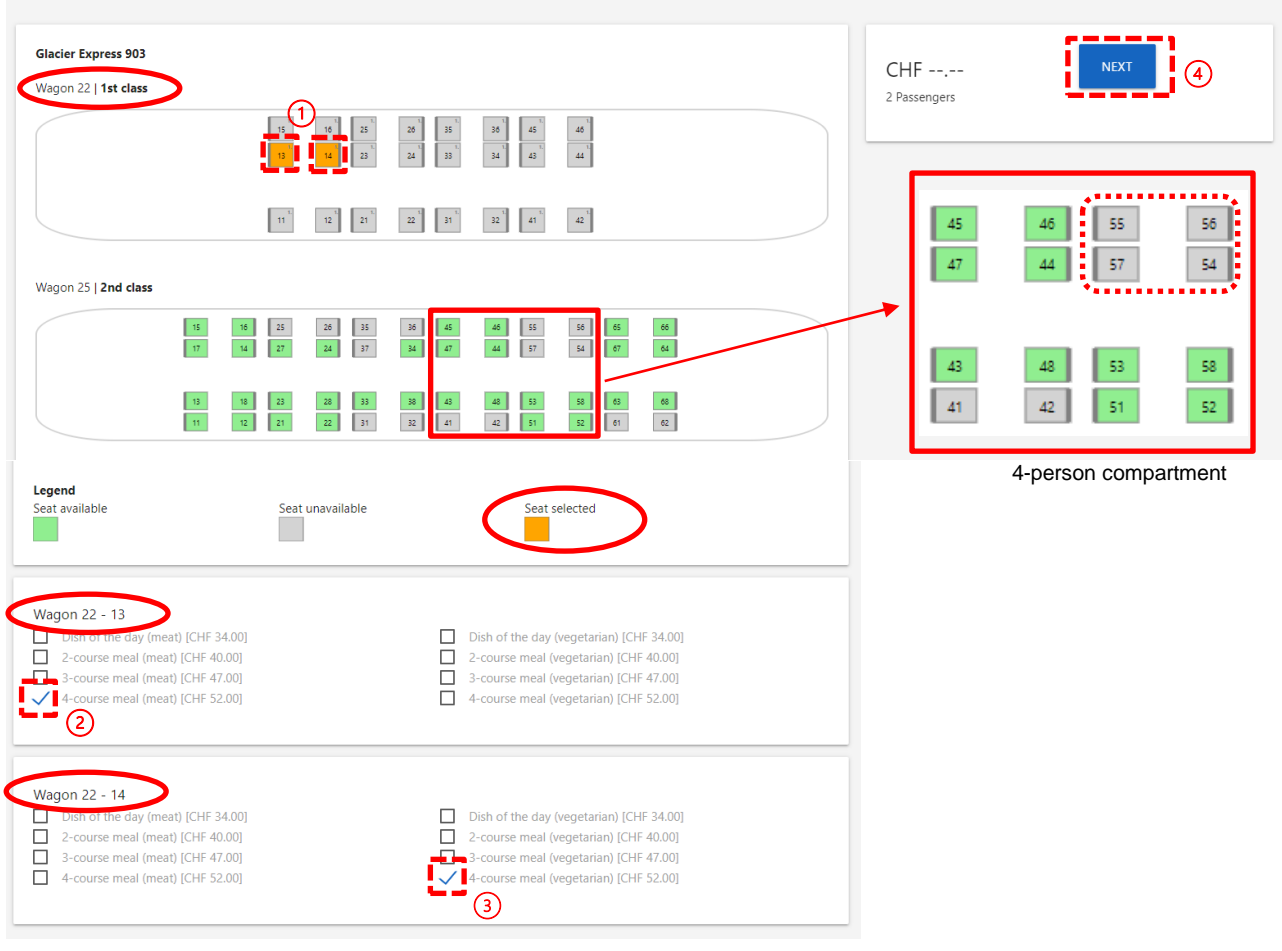

- Select the desired seats in the desired class.
- ② Select additional services for the first seat (coach 22 seat 13).
- ③ Select additional services for the second seat (coach 22 seat 14).
- Click on the 'Next' button.

#### 3.4.5. Enter main passenger's information

The main passenger's personal information must be entered. During this step, the total price together with additional services is calculated and displayed.

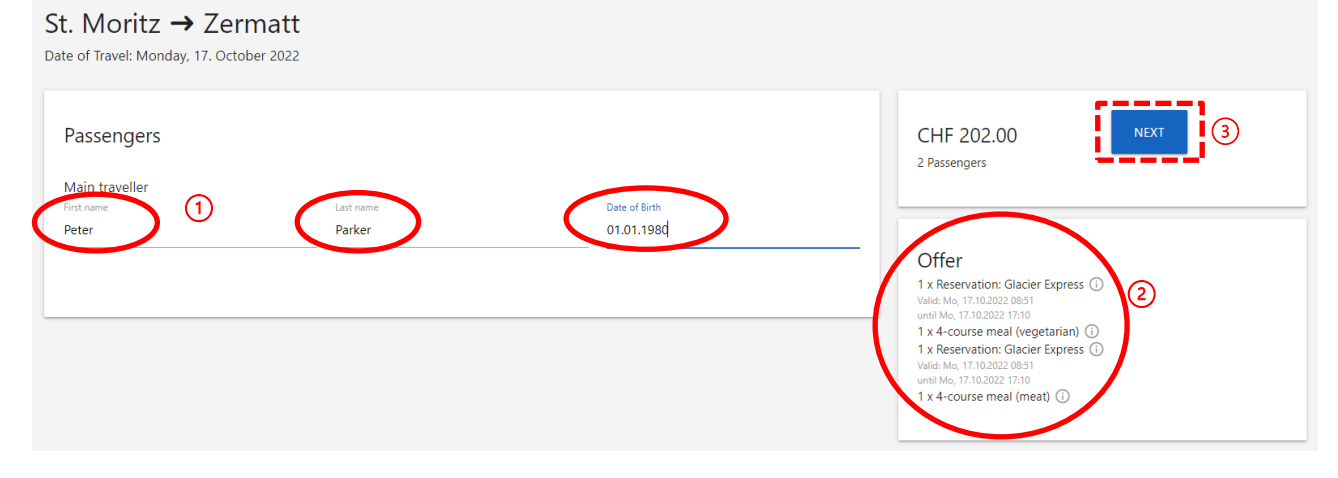

Enter the first name, surname, and date of birth of the main passenger.

- 2 The selected services will be listed again on the left.
- 3 Click on the 'Next' button.

### 3.4.6. Complete sales (see chapter 3.2.5)

#### 3.4.7. Confirm reservation

#### 4. Tailor-made products (TAM).

TAMs are net-price products specifically designed to meet the individual needs of a tour operator and may only be sold as part of a package offer. TAMs are available to selected TOs and are issued in the product-based sale.

#### 4.1.1. Search and select product (see chapter <u>3.3.1</u>)

#### 4.1.2. Select travel options.

| TAM          | I_Glaci           | er- & Bernina Express            |                        |                |                      |                   |          |
|--------------|-------------------|----------------------------------|------------------------|----------------|----------------------|-------------------|----------|
| Sv           | viss Ha           | lf Fare Card                     |                        |                |                      |                   |          |
| Valio<br>17. | d from<br>08.2021 | 0                                |                        |                |                      |                   |          |
|              |                   |                                  |                        |                |                      |                   |          |
|              |                   |                                  |                        |                |                      | 2                 |          |
| O            | ffering           | Parts                            |                        |                |                      | Regular direction | Reversed |
|              |                   | Description                      |                        |                |                      | 3                 |          |
| ~            |                   | Transfer St. Moritz              | From: Zürich Flughafen | To: St. Moritz |                      |                   |          |
| ~            | œ<br>,≁           | Bernina Express<br>optional      | From: St. Moritz       | To: Tirano     |                      | → <               |          |
| $\checkmark$ |                   | Glacier Express                  | From: St. Moritz       | To: Zermatt    | Via: Disentis/Mustér |                   |          |
| ~            | Ħ                 | Gornergrat excursion<br>optional | Gornergrat excursion   |                |                      |                   |          |

- ① Select the first day of validity for the Swiss Half Fare Card (this may be before the first day of validity for the individual legs).
- 2 The whole route can be reversed by toggling the slider.
- 3 Select start point/route using the timetable, opens in a new window.

| From 4                                                                                                    |   |               | To<br>St. Moritz                               |                                                                                                    |
|----------------------------------------------------------------------------------------------------|---|---------------|------------------------------------------------|----------------------------------------------------------------------------------------------------|
| Depart<br>17.08.2021                                                                                                    | 5 | Time<br>09:00 | Dep 🕕 Arr                                      | SEARCH                                                                                                    |
| Tuesday, 17. August<br>09:15 → 13:00<br>3 h 45 min, 2 Changes<br>09:48 → 13:09<br>3 h 21 min, 2 Changes<br>09:48 → 13:09<br>3 h 21 min, 2 Changes<br>10:18 → 14:00<br>3 h 42 min, 2 Changes<br>11:15 → 15:00<br>3 h 45 min, 2 Changes<br>11:15 → 15:00<br>3 h 45 min, 2 Changes<br>11:48 → 15:09 |   | ARLIER        | SELECT<br>SELECT<br>SELECT<br>SELECT<br>SELECT | Journey Show Details<br>09:15 Zürich Flughafen<br>■ IR 75<br>09:25 Zürich HB<br>09:38 Zürich HB<br>■ IC 3<br>10:52 Chur<br>6 min f Change<br>10:58 Chur<br>■ IR X<br>13:00 St. Moritz |
| Sin 2 i nim, 2 Changes                                                                                                    |   | LATER         |                                                |                                                                                                    |

- ④ If this field is open, enter the departure and/or destination locations.
- Select the date and time.
   Please note: the time is not printed on the ticket, and it is therefore not linked to a train or time. It is important to choose the correct route (Via) and the correct travel date.
- 6 Select the preferred route  $\rightarrow$  Note the transfer locations.

|   | $\checkmark$                                                                                                    |          | 17.08.2021 Transfer St. Moritz | From: <b>Zürich</b><br>Flughafen | To: St.<br>Moritz | 7                       |
|---|----------------------------------------------------------------------------------------------------|----------|--------------------------------|----------------------------------|-------------------|-------------------------|
| 8 | ✓                                                                                                    | ₽        | Bernina Express<br>optional    | From: <b>St. Moritz</b>          | To: <b>Tirano</b> | (9) →<br>←              |
|   | $\checkmark$                                                                                                    | <b>#</b> | Glacier Express                | From: <b>St. Moritz</b>          | To: Zermatt       | Via:<br>Disentis/Mustér |
| 8 | <ul> <li>Image: A start of the start of the start of</li></ul> | ×        | Gornergrat excursion           | Gornergrat excursio              | on                | 0                       |

- $\bigcirc$  When a route is selected a green tick box will appear.
- 8 Blue tick boxes represent optional routes and can be included or excluded by clicking on them.
- 9 Routes with an outward and a return journey are shown with two arrows. After selecting the connections, the colour of the boxes will change to green.

Image: For products without the option to select a connection (e.g. mountain excursions), the date for the excursion can be selected by clicking on the calendar box.

| Swiss Half Fare Card<br>Valla from<br>17.08.2021                                                                                                    |                                            |                                            |                      |                                                                                                    | CHF 278.70 NEXT                                                                                                    |
|----------------------------------------------------------------------------------------------------|--------------------------------------------|--------------------------------------------|----------------------|----------------------------------------------------------------------------------------------------|----------------------------------------------------------------------------------------------------|
| Offering Parts<br>Description                                                                                                    |                                            |                                            | Regular direction    | Reversed                                                                                                    | Outward<br>1 x Swiss Half Fare Card (Fallor-made) (1)<br>Viale 11, u 1760.2021 0600<br>und 11, 1760.2021 0600<br>1 x Boint-to-point ticket Net Cat. 3: Zermatt-Genève-Aéroport (1)<br>2nd daia<br>Vialé 5a, 2108.2021 0600<br>und 5a, 220.8021 0600                       |
| Image: State of the state of the state o | From: Zürich Flughafen<br>From: St. Moritz | To: <b>St. Moritz</b><br>To: <b>Tirano</b> |                      | <ul> <li></li> <li></li> </ul>                                                                                                    | 1 x Point-to-point ticket Net Cat. 3: Zürich Flughafen-St. Moritz ①<br>2nd dass<br>Valiet Wei 1808.0201 00:00<br>und Th, 1908.0201 00:00<br>1 x Point-to-point ticket Net Cat. 3: St.Moritz-Zermatt ①<br>2nd dass<br>Valiet Th, 1908.0201 00:00<br>und FP, 2008.201 00:00 |
| Image: Second system         Glacier Express           Image: Second system         Gornergrat excursion<br>opportal                                                                                                    | From: St. Moritz<br>Gornergrat excursion   | To: Zermatt                                | Via: Disentis/Mustér |                                                                                                    | Outward / Return journey<br>1 x Gornegrat Net ③<br>2rd data<br>Walker Pr. 2008 2021 0000<br>uml S., 11 20 2021 0000<br>1 x Rothon, Zematit Net ③                                                                                                    |
| Image: Matterhorn glacier paradise excursion       Image: Construction optional       Image: Construction optional                                                                                                    | Matterhorn glacier paradise o              | excursion                                  |                      | <ul> <li>Image: A second second s</li></ul> | 2nd data<br>Valid Sa, 208.2021 06:00<br>until Su, 22.08.2021 05:00                                                                                                    |
| 21.08.2021 Transfer Zermatt                                                                                                    | From: Zermatt                              | To: Genève-Aéroport                        |                      |                                                                                                    | Options (12)                                                                                                    |

- (1) Selected routes / dates are marked with a green tick. After selecting all the legs to be included, the total price is calculated and displayed.
- (2) An upsell to 1st class can be selected here under "Options". The remaining boxes have no impact on the TAM and can be ignored.
- (13) All routes (including date and class) are shown in this overview.

Passengers

+ ADD PASSENGER

| Passenger 1          |           |                      |               | CHF 278.70 |
|----------------------|-----------|----------------------|---------------|------------|
|                      |           |                      | Date of Birth |            |
| First name           | Last name |                      | DD.MM.YYYY    |            |
| Discount card        |           | Country of residence |               |            |
| Swiss Half Fare Card |           |                      |               | v          |
|                      |           |                      |               |            |

Enter the first name, last name, date of birth and country of residence under "Passengers". These are mandatory fields. The information can be checked against an official identification document by the train crew. Other passengers can be entered or removed.

(I) If a Swiss Half Fare Card is integrated in the TAM, the discount card is selected by default and does not need to be adjusted.

# 4.1.3. Complete sale (see chapter 3.2.5)

#### 4.1.4. Obtain TAM ticket

There are two purchase options for TAM tickets:

- One PDF per route / product and person; see chapter 3.2.6.
- Combined printing

Combined printing is only for TAM tickets. Up to six tickets can be printed on one A4 sheet. The tickets are sorted chronologically and grouped by person. Each page only shows tickets for one person. If vouchers are also included in the TAM journey, these are shown on a separate A4 page.

### 4.1.5. Refunding of TAM tickets (see chapter 6.3.1)

#### 5. Group tickets

For the national public transport, a group ticket **with** price imprint and a group ticket **without** price imprint (for package tours) are available. In addition, there are also group tickets available for the regional fare networks.

#### 5.1. Group tickets with price imprint

Search journey and select connection the same way as for the sale of individual tickets, see chapter 3.2.1. The entry of traveller information can be dispensed with. Selecting the "Group" button takes you to the group ticket.

| Bern → Chur                           |       |  |  |  |  |
|---------------------------------------|-------|--|--|--|--|
| Reisedatum: Donnerstag, 7. April 2022 |       |  |  |  |  |
|                                       |       |  |  |  |  |
| INDIVIDUAL                            | GROUP |  |  |  |  |

#### 5.1.1. Record details about the group

For group tickets, the details of the tourguide and the travel group are recorded.

#### Tourguide

The group leader is the person in whose name the booking is made. The group leader must be present from the start of the group journey and provide ID on request.

| First name                                      | Last name                             | Date of Birth<br>DD.MM.YYYY |
|-------------------------------------------------|---------------------------------------|-----------------------------|
| Travel group<br>Group information<br>Group name |                                       |                             |
| Number of tickets required for the g            | roup discount<br>Group Half Fare Card | Group Child 0-6             |
| Group Adults                                    | Youth 6-25                            | GA travelcard 2nd class     |
| Dog                                             |                                       |                             |

After entering the number of tickets per category, the price is calculated and displayed.

#### 5.1.2. Complete sale (see chapter 3.2.5)

#### 5.1.3. Obtain group tickets (see chapter 3.2.6)

For group tickets, one ticket is issued for the entire group. Not every participant receives a separate ticket.

#### 5.2. Group tickets without price imprint

For package tours, there is the option of issuing group tickets without price imprint. The selection of group tickets without price imprint is made via product-based sales process, see chapter 3.3. After entering the desired timetable data, the required information on the group is recorded in the same way as for timetable-based sales.

# 6. SAV – Service-Après-Vente

# 6.1. Search for sold services

Via the index "Bookings", a sale can be searched, displayed and cancelled.

|   |    |           | Q Search       |                  |             |             |                | From       | То        |      |
|---|----|-----------|----------------|------------------|-------------|-------------|----------------|------------|-----------|------|
|   | æ  | Timetable |                |                  |             |             |                |            |           |      |
|   |    | Products  |                |                  |             |             |                |            |           |      |
| ¢ | := | Bookings  | Booking number | Date of Booking  | Reference 1 | Reference 2 | Date of Travel | First name | Last name |      |
|   | *  | Users     | 378685918      | 04.12.2018 14:00 |             |             | 21.01.2019     | Test       | Test      | SHOW |
|   | 0  | Info      | 378685918      | 04.12.2018 14:00 |             |             | 02.02.2019     | Test       | Test      | SHOW |
|   | \$ | Settings  | 378684297      | 04.12.2018 10:36 |             |             | 05.12.2018     | Test       | Tester    | SHOW |

Without a search keyword, the last sales are listed in chronological order. Purchases that have been done by your co-workers via this contract are also listed and can be displayed or refunded.

1 The following search keywords can be used to search for a booking:

- Order number
- Name and first name of a passenger
- Reference 1 and Reference 2

#### 2 Search for a time period:

- Selection of dates via calendar. This restricts the booking period as well as the travel date.

The search is dynamic. The more parameters you enter, the more exact results you get.

| C Test         |                  |             |             | ×              | From       | То        |      |
|----------------|------------------|-------------|-------------|----------------|------------|-----------|------|
| Booking number | Date of Booking  | Reference 1 | Reference 2 | Date of Travel | First name | Last name |      |
| 378685918      | 04.12.2018 14:00 |             |             | 21.01.2019     | Test       | Test      | SHOW |
| 378685918      | 04.12.2018 14:00 |             |             | 02.02.2019     | Test       | Test      | SHOW |

# 6.2. Reprinting of tickets

Tickets can be reprinted at will after issuing. Reprinting is possible until 1 year after the travel date.

| Booking                                             |                        |                                                  |
|-----------------------------------------------------|------------------------|--------------------------------------------------|
| Details                                             |                        |                                                  |
| Booking number:                                     | 378685918              | Reference 1:                                     |
| Date of Booking:                                    | 04.12.2018 14:00       | Reference 2:                                     |
| COMPLETE REFUND                                     | RESEND TICKETS         |                                                  |
|                                                     |                        |                                                  |
| Supersaver T                                        | icket (49582320)       | Saver Day Pass (49582321)                        |
| <ul> <li>Test Test</li> <li>\$ 11.20 CHF</li> </ul> | □ 21.01.2019<br>□ 2 KI | ▲ Test Test □ 02.02.2019     \$ 29.00 CHE ■ 2.Kl |
| Valid in Future                                     | <i>L</i> . N           | Valid in Future                                  |
|                                                     |                        |                                                  |
| ТІСКЕТ                                              | REFUND                 | TICKET                                           |

# 6.3. Refunding of tickets

Tickets can be refunded directly via AgentClient until 1 day prior to the first day of validity, provided the chosen fare allows for a refund.

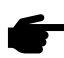

A change of the e-ticket is not possible. If the travel date or the name of a passenger change, a new ticket has to be issued and the original ticket has to be refunded if the chosen fare allows for a refund.

|   | Booking                           |                  |                                                     |                   |
|---|-----------------------------------|------------------|-----------------------------------------------------|-------------------|
|   | Details                           |                  |                                                     |                   |
|   | Booking number:                   | 379359402        |                                                     | Reference 1:      |
|   | Date of Booking:                  | 11.12.2018 09:33 |                                                     | Reference 2:      |
| 1 | COMPLETE REFUND                   | RESEND TICKETS   |                                                     |                   |
|   |                                   |                  |                                                     |                   |
|   | Supersaver T                      | icket (50673571) | Individual Tic                                      | kets (50673570)   |
|   | ≜ Test Test                       |                  | Test2 Test2                                         | □ 15.01.2019      |
|   | <ul><li>Valid in Future</li></ul> | ца I. NI         | <ul><li>43.00 CHF</li><li>Valid in Future</li></ul> | ει <b>υ</b> Ι. ΝΙ |
|   | ТІСКЕТ                            | REFUND           | ТІСКЕТ                                              | 2 REFUND          |

- 1 The complete booking with all included tickets can be refunded.
- 2 Selecting a single ticket for refund is also possible.

After the ticket has been successfully refunded, a confirmation is shown.

| Refund Successful                                                 |  |  |  |  |  |
|-------------------------------------------------------------------|--|--|--|--|--|
| The refund of the tickets was successful.                         |  |  |  |  |  |
| BACK TO BOOKING                                                   |  |  |  |  |  |
| Individual Tickets (50673570)                                     |  |  |  |  |  |
| Test2 Test2     15.01.2019     45.00 CHF     I. KI     Refunded ③ |  |  |  |  |  |
| TICKET                                                            |  |  |  |  |  |

3 Refunded tickets are labelled "refunded".

In case you select a ticket for refund that cannot be refunded because of fare conditions (e.g. a supersaver ticket), the annotation "A refund is not possible." is shown.

| Re | fund                  |        |            |           |                           |
|----|-----------------------|--------|------------|-----------|---------------------------|
| Sı | upersaver Ticket (506 | 73571) |            | 27.00 CHF | A refund is not possible. |
| *  | Test Test             | Ö      | 22.01.2019 |           |                           |
| Ş  | 27.00 CHF             | (D     | 1. KI      |           |                           |
| 6  | Valid in Future       |        |            |           |                           |

# 6.3.1. Refunding of Tailor-made tickets.

It is possible to refund the complete booking with all included tickets or individually selected tickets, see chapter <u>6.3.</u>

To issue a new ticket for an individually refunded ticket (e.g. for a different date), the corresponding "Point-to-point Ticket Net **Cat. XY**" must be selected in the product-based sale.

① **Note:** The category of the new Point-to-point Ticket Net must match the category of the refunded ticket.

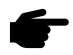

Point-to-point Ticket Net are subject to the rules and regulations of Tariff 673 and may only be sold in conjunction with TAM products (part of a package offer).

| Refunded ticket                                    | Selection of the new ticket in the product-based sale |
|----------------------------------------------------|-------------------------------------------------------|
| Point-to-point Ticket Net Cat. 4 $^{igodot}$       |                                                       |
| ▲ Margareth Rose      △ 21.08.2021     ◇ 48.80 CHF | Point-to-point Ticket Net Cat. 4                      |
| TICKET                                             |                                                       |

#### 6.3.2. Refunding of group tickets.

Tickets can be refunded free of charge via the AgentClient until one day prior to the first day of validity (see chapter 6.3).

In the event of a confirmed change in the number of PAX from the first day of validity, the agent must issue a new group ticket with the correct number of participants and send it together with the ticket to be refunded to <u>partnersupport@sbb.ch</u>.

#### 6.3.3. Refunding of already validated or expired tickets

- ① Tickets that are already validated or have expired cannot be refunded via AgentClient.
- Requests for refunding can be made by means of an online form, which can be viewed and submitted under "Info". Fill in and submit electronically. The request will be processed within 5 working days. The refund is done according to the chosen fare (fees apply). You can check under "Bookings" whether a ticket has already been refunded.

|                         | SBB CFF FFS          |                                                            |                                           |
|-------------------------|----------------------|------------------------------------------------------------|-------------------------------------------|
| æ                       | Timetable            | Booking                                                    |                                           |
| ٠                       | Products             | Details                                                    |                                           |
| :=                      | Bookings             | Booking number:                                            | 378684297                                 |
|                         | Users                | Date of Booking:                                           | 04.12.2018 10:36                          |
| 6                       | Info 🕗               | RESEND TICKETS                                             |                                           |
| \$                      | Settings             |                                                            |                                           |
|                         |                      | Individual Tick<br>Test Tester<br>8 80.00 CHF<br>Expired 1 | kets (49579814)<br>о 04.12.2018<br>2. КІ  |
|                         |                      | TICKET                                                     |                                           |
| <u>dsi</u> <sup>°</sup> | Made in Switzerland. | Refund requests can be<br>the form in section «Info        | sent to the Service Center. You find<br>» |

#### 6.3.4. Refunds of seat reservations (panoramic trains).

Seat reservations, like regular tickets, can be refunded free of charge in the AgentClient up to one day before the 1st day of validity. For refund requests of already valid or expired seat reservations, the same process applies as for regular tickets (see chapter <u>6.3.3</u>).

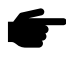

Except for the Glacier Express Excellence Class, which can only be cancelled free of charge 24 hours after booking.

#### 6.3.5. Service error on the day of issue

Refunds for mistakenly issued tickets, can be obtained free of charge, if they are marked as "Dienstfehler" / "service error" and submitted via the online form to the Businesstravel Service Center on the same day (day of issue).

# 7. Reporting

Reporting is in the tab on the left. If you are entered as a user or administrator for only one contract, this is shown automatically in reporting. If not, enter the desired contract number. You can also display the report for several contracts, provided you are entered as a user or administrator for them. Select the desired period or invoice number for reporting (today's date is also possible) and click on the blue button.

| :=         | Buchungen  |              |            |            |   |
|------------|------------|--------------|------------|------------|---|
|            | User       |              |            |            |   |
|            | Reporting  |              |            |            |   |
|            |            |              |            |            |   |
| Verträge   |            |              | Von        | Bis        |   |
| Team DAA ( | DAA222P) × | Rechnungs-Nr | 04.01.2024 | 04.01.2024 | ± |

The report is provided as an Excel file. The dossier number is also visible as the order number under Bookings in the AgentClient. 'Type' shows you whether the item is a sale, a refund or a deductible. The invoice number indicates the invoice on which the item was billed. If this field is empty, the item has not yet been billed. If today's reporting is displayed, the commission is displayed as CHF 0. It always takes a night for the correct commission rate to be shown.

| Vertrag | Dossier-Nr. | Тур          | Rechnungs-Nr. | Buchungsdatum | Erstattungsdatum |
|---------|-------------|--------------|---------------|---------------|------------------|
|         | 67880925974 | ERSTATTUNG   | 9454097712    |               | 04.01.2024       |
|         | 67880925974 | ERSTATTUNG   | 9454097712    |               | 04.01.2024       |
|         | 68692628419 | ERSTATTUNG   | 9454097712    |               | 04.01.2024       |
|         | 68692628419 | ERSTATTUNG   | 9454097712    |               | 04.01.2024       |
|         | 68692628419 | SELBSTBEHALT | 9454097712    |               | 04.01.2024       |
|         | 68692628419 | SELBSTBEHALT | 9454097712    |               | 04.01.2024       |
|         | 69075228834 | ERSTATTUNG   | 9454097712    |               | 04.01.2024       |
|         | 71143028607 | ERSTATTUNG   | 9454097712    |               | 04.01.2024       |
|         | 71227629026 | ERSTATTUNG   | 9454097712    |               | 04.01.2024       |
|         | 71227629026 | ERSTATTUNG   | 9454097712    |               | 04.01.2024       |
|         | 71317128948 | VERKAUF      | 9454097712    | 04.01.2024    |                  |
|         | 71317128948 | VERKAUF      | 9454097712    | 04.01.2024    |                  |
|         | 71317128948 | VERKAUF      | 9454097712    | 04.01.2024    |                  |
|         | 71317128948 | VERKAUF      | 9454097712    | 04.01.2024    |                  |

#### 8. Information banner

Information on interruptions, strike notifications, system failures, etc. are displayed in red. The info banner is located at the top in the middle and can be seen on every page of the sales process.

The messages are temporarily activated. If there are currently no messages, this area is empty.

|              | Bauarbeiten auf der Str               | ecke Bern - Zürich vom 01.06.2019-15.06.201 | 9. Weitere Informationen unter www.sbb.ch/166 🛛 😣 | claudia.leiggener@sbb.c<br>SVS Testvertrag (ACI222P |
|--------------|---------------------------------------|---------------------------------------------|---------------------------------------------------|-----------------------------------------------------|
| ckets kaufen |                                       |                                             |                                                   |                                                     |
| Von          | Nach                                  |                                             | + VIA HINZUFÜGEN                                  |                                                     |
|              |                                       |                                             |                                                   |                                                     |
| Hinfahrt am  |                                       | Zeit                                        |                                                   |                                                     |
| 08.05.2019   |                                       | 08:53                                       |                                                   | Ab 🗩 An                                             |
| Rückfahrt am |                                       | Zeit                                        |                                                   |                                                     |
|              |                                       |                                             |                                                   | Ab 🚺 An                                             |
| Reisender    | Ermässigungskarte                     |                                             |                                                   |                                                     |
|              | <ul> <li>Keine Ermässigung</li> </ul> |                                             | REISENDER HINZUFÜGEN                              |                                                     |

# 9. Information

Under "Info", you will find contact information for support requests. You will also find important links that can support you during the sales process.

|   | SBB CFF FFS |                                                                      |
|---|-------------|----------------------------------------------------------------------|
|   |             | Contact:                                                             |
| b | Agencies    | Questions about the booking process, fare conditions and refunds:    |
| R | Timetable   | P.O. Box 176<br>3900 Bris                                            |
| ٠ | Products    | +41 (0)848 030 030<br>partnersupport@sbb.ch                          |
| = | Bookings    | Opening hours:                                                       |
|   | Users       | Monday to Friday: 08:00-17:30<br>Saturday and Sunday: closed         |
| Ð | Info        | Information                                                          |
|   |             | Swiss Travel System Excellence Program: mystsnet.com/elearning       |
|   |             | Gain knowledge about Swiss public transport and even win prizes!     |
|   |             | Newsletter subscription:                                             |
|   |             | Receive all the latest information on rail travel for travel agents. |

# 10. Settings

"Settings" are only displayed if you have administrator rights.

Here you have the option to personalise confirmation emails to your clients and compose your own texts in English or German. For example, you may add your contact information in case of queries.

%timetable% is a placeholder which is replaced with a link to the timetable for the booked journey. We recommend to leave this link at the bottom of the document. In case you accidentally delete it, you can re-enter it manually with %timetable%.

2 Under "Additional Settings", you can define whether or not an automatically generated confirmation email should be sent to the user after each sale. The user is the person logged into the AgentClient.

The template setting is done per contract. If you have administrator rights for more than one contract, the text has to be entered per contract, or you can define different templates per contract.

| SBB CFF FFS                           |                                                                                                    |
|---------------------------------------|----------------------------------------------------------------------------------------------------|
|                                       | Settings                                                                                                    |
| limetable                             |                                                                                                    |
| Products                              | Mail Templates                                                                                                    |
| := Bookings                           | This templates are used if you send a ticket per email.                                                                                                    |
|                                       | %timetable% is a placeholder which is replaced with a link to the timetable for the booked journey.                                                                                           |
|                                       | English                                                                                                    |
| 1 Info                                | Template                                                                                                    |
| 🔅 Settings                            | Dear Customer                                                                                                    |
|                                       | Please find attached your order.                                                                                                    |
|                                       | Thank you and have a nice trip                                                                                                    |
|                                       | %timetable%                                                                                                    |
|                                       | German<br>Template<br>Hallo! Mein AgenturClient hat sogar einen Spartageskarten-Finder.<br>%timetable%<br>Additional Settings<br>✓ Send tickets per email to the logged in user after booking |
| dsi <sup>v</sup> Made in Switzerland. | SAVE                                                                                                    |

# 11. Glossary

| User              | Person who has a login for the AgentClient     |
|-------------------|------------------------------------------------|
| E-Ticket          | Ticket for self-printing, also PDF ticket      |
| Mobile Ticket     | Ticket for mobile device                       |
| Passbook / Wallet | App for displaying tickets on the mobile phone |

# 12. Support

Queries regarding booking process, fare conditions and refunds: **SBB AG** Businesstravel Service Center P.O. Box 176 3900 Brig

+41 (0)848 030 030 partnersupport@sbb.ch Opening hours: Monday to Friday: 08:00-17:30 Saturday and Sunday: closed

Queries regarding contract and commission: **SBB AG** Digital Advertising & Affiliates Trüsselstrasse 2 3000 Bern 65

digitalsales@sbb.ch sbb.ch/en/digitalsales

Queries regarding contract and commission: **Swiss Travel System AG** Lagerstrasse 33 8004 Zürich

trade@swisstravelsystem.com mystsnet.com/en